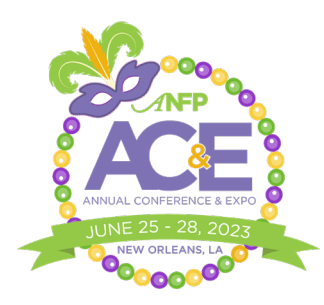

## EXHIBITOR BADGE SCANNING & LEAD RETRIEVAL PROCESS

## Logging In

- 1. Download the Eventsential app from the App Store (for iPhone) or Google Play (for Android).
- 2. Open the app and search "ANFP 2023 Annual Conference & Expo"
- 3. Follow the log-in instructions. **NOTE:** You must use the e-mail address you used for event registration in order to access all lead retrieval features.

## **Scanning Badges**

Follow these instructions during the Expo to scan badges for lead retrieval:

- 1. Select the main menu icon at the bottom righthand corner of the screen (*this may be labeled differently on Apple and Android devices*). Then, select the QR scanning icon. You may be prompted to allow the app to access your camera in order to scan leads.
- 2. Scan the QR codes on attendee badges. At this point, you may make a note, or simply select 'confirm.'
- 3. Continue scanning attendee badges throughout the Expo.

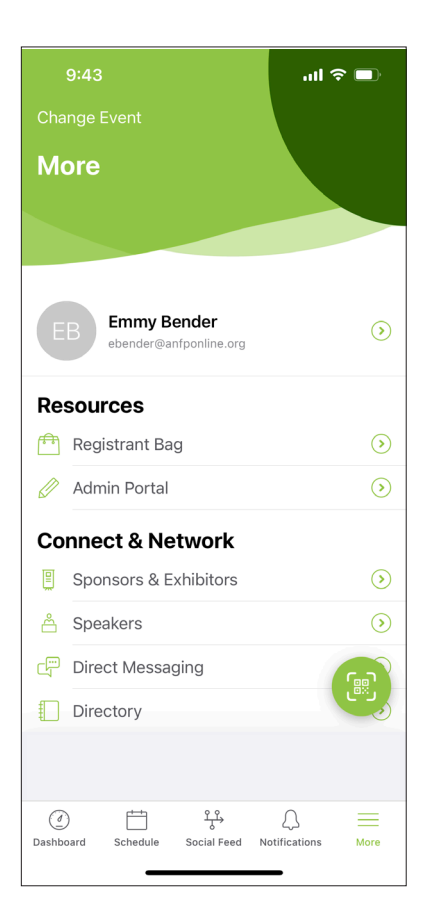

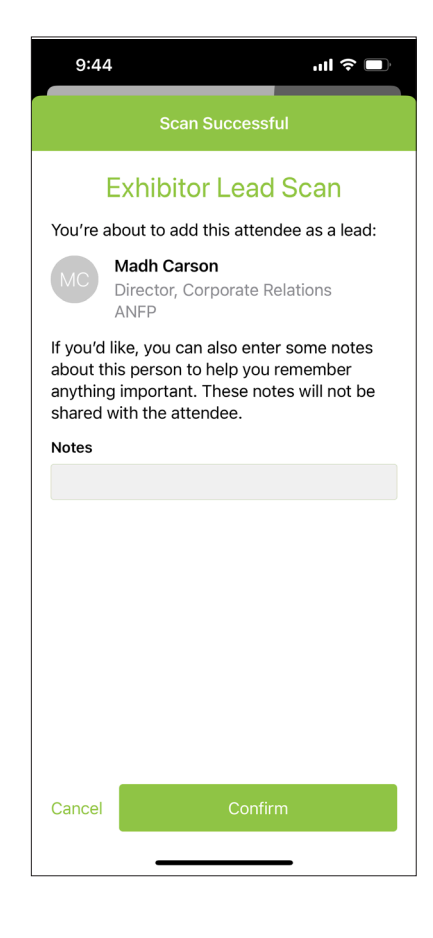

## **Accessing Leads**

Follow these instructions to access the leads you gathered following the Expo:

1. In order to access leads, you must log in to the Eventsential app's desktop site. Lead reports cannot be accessed via the mobile app, so following the expo, you will need to use your computer to visit: <a href="https://events.rdmobile.com/Events/Enter/15900">https://events.rdmobile.com/Events/Enter/15900</a>

2. Once you log in (using the same login information as the mobile app), navigate to 'Sponsors & Exhibitors' under the 'Connect & Network' menu on the lefthand side of the page.

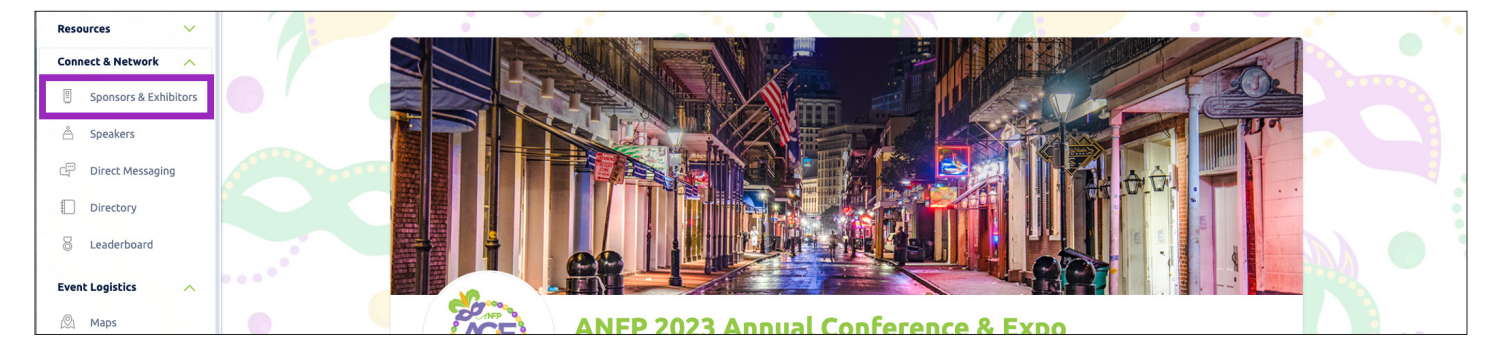

3. Next, find and select your company's listing, and click on "Edit." **NOTE**: Only the booth staff from your company will have access to the edit button.

| ANFP 2023 Annual Conference | & Expo   June 25–28, 2023                                                                                                    |                             |
|-----------------------------|----------------------------------------------------------------------------------------------------|-----------------------------|
|                             |                                                                                                    |                             |
| • •                         |                                                                                                    | Contact Us<br>Send an Email |
|                             | Booth 122                                                                                                    | Visit Website               |
|                             | ANFP-PAC is a political action committee representing the interests of ANFP members nationwide. This<br>committee is an integral part of ANFP's advocacy effort, as it supports those legislators, who care about the | Phone: (800) 323-1908       |

4. Select "QR Leads" list. A CSV report will be automatically downloaded. The report includes attendee information, the representative who scanned each badge, and any notes you may have input about attendees while scanning their badges.

| -                                                                                                    | Exhibitor Management Portal                                                                                                    |
|----------------------------------------------------------------------------------------------------|----------------------------------------------------------------------------------------------------|
| ANFP-PAC<br>ANFP 2023 ANNUAL CONFEREN                                                                                             | ce & expo                                                                                                    |
| Welcome to the Ex                                                                                                    | khibitor Management Portal!                                                                                                    |
| Here, you can review and edit t<br>Expo website and mobile apps.                                                                  | he information about ANFP-PAC that event attendees will see on the ANFP 2023 Annual Conference &                                                                                                 |
| View Live Content                                                                                                    |                                                                                                    |
| View on ANFP 2023 A                                                                                                    | nnual Conference & Expo Website                                                                                                    |
| C Edit Information                                                                                                    |                                                                                                    |
| Download CSV Reports                                                                                                    |                                                                                                    |
|                                                                                                    |                                                                                                    |
| E Contact Leads List                                                                                                    |                                                                                                    |
| A list of all users who have ask                                                                                                  | td to be contacted for further information about ANFP-PAC's services.                                                                                                    |
| Contact Leads List A list of all users who have ask                                                                               | ed to be contacted for further information about ANFP-PAC's services.                                                                                                    |
| Contact Leads List A list of all users who have ask QR Leads List A list of all users who have "ch representatives scanning the a | d to be contacted for further information about ANFP-PAC's services.<br>scked in" with ANFP-PAC through the mobile app by scanning a QR barcode, or by one of your<br>tendee's personal barcode. |